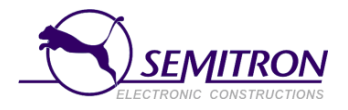

# Taxametr Semitron PANTHER P6S

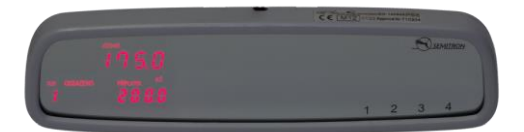

## NÁVOD K OBSLUZE

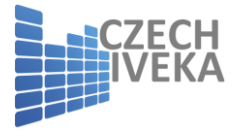

Čeština v4.14

#### INFORMACE

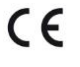

Vyhovuje požadavkům příslušné směrnice ES.

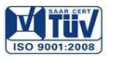

Vyhovuje standardním systémům řízení jakosti.

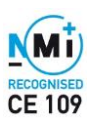

V souladu s 2004/22/EC MID

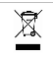

V souladu s nařízením 2002/96/EC na odpad elektrických a elektronických zařízení (WEEE).

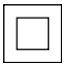

IEC 61140 ochrana třídy II

#### NÁVOD K OBSLUZE pro P6S (Zrcátkový Taxametr) v1.7.72

#### navržený a vyrobený v SEMITRON S.A.

Průmyslová zóna Sindos - GR 57022 Soluň email: info@semitron.gr - http://taxi.semitron.gr

Distributor pro ČR: Czech Iveka s.r.o. U plynárny 70, 101 00 Praha 10 email: info@iveka.cz – http://www.iveka.cz tel: +420 604 233 052

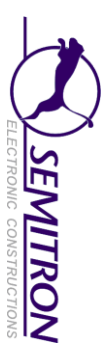

#### OBSAH

| Obsah                                               | 1  |
|-----------------------------------------------------|----|
| 1. Popis                                            | 2  |
| 2. Základní provozní režimy                         | 3  |
| 3. Provoz                                           | 5  |
| 3.1 Začátek nové jízdy / nájmu                      | 5  |
| 3.2 Přidat příplatku během "Obsazeno"               | 5  |
| 3.3 Přidat před-programovaného příplatku během      | 6  |
| "Obsazeno"                                          | 7  |
| 3.4 Vypnutí svítilny v režimu "Volný"               | 7  |
| 3.5 Přesun do režimu "Jízdné"                       | 8  |
| 3.6 Přidání příplatku v režimu "Jízdné"             | 8  |
| 3.7Přidaní před-programovaného příplatku v "Jízdné" | 9  |
| 3.8 Zobrazit jízdné s příplatkem                    | 9  |
| 3.9 Ukončení současné jízdy / nájmu                 | 9  |
| 3.10 Zobrazení jízdného poslední jízdy              | 10 |
| 3.11 Změna jasu                                     | 10 |
| 3.12 Pomocné menu                                   | 11 |
| 3.12.1 Strom pomocného menu                         | 12 |
| 3.12.2 Popis pomocného menu                         | 14 |
| 3.12.3 Příklady používání pomocného menu            | 16 |
| 3.13 Úprava času                                    | 17 |
| 3.14 Reporty klíče i-button                         | 18 |
| 3.15 Report 16: report od záznamu x do y            | 20 |
| 3.16 Report 17: report od data x do y               | 22 |
| 3.17 Otevření nové směny                            | 22 |
| 3.17.1 Otevření nové směny tlačítky                 | 23 |
| 3.17.2 Otevření nové směny i-Button                 | 24 |
| 3.18 Ukončení současné směny                        | 24 |
| 3.18.1 Ukončení současné směny tlačítky             | 25 |
| 3.18.2 Ukončení současné směny i-Button             | 26 |
| 4. Reporty                                          | 29 |
| Příloha 1: i-Button                                 |    |

#### 1. Popis Panther P6S

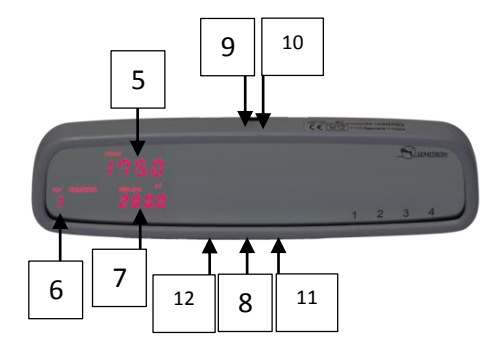

#### Tlačítka

- 1. Tlačítko 1: otevřít / ukončit, skončit jízdu
- 2. Tlačítko 2: začít jízdu
- 3. Tlačítko 3: ovládání
- 4. Tlačítko 4: příplatky, pomocné činnosti

#### Displej

- 5. Šest číslic k zobrazení jízdného, data nebo času
- Jedna číslice k zobrazení účtovaného tarifu nebo provozního režimu
- 7. Čtyři číslice k zobrazení příplatku

#### Spojení

- 8. Plastový kryt spojení k PC
- 9. Plastový kryt zdroje napětí
- 10. Plomba kabelu
- 11. Plomba taxametru
- 12. Plomba pro připojení PC

#### 2. Základní provozní režimy

· Privátní režim / Vypnuto

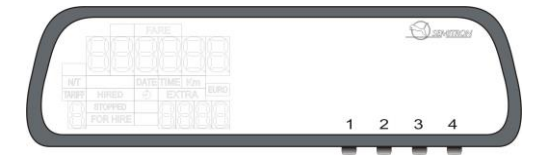

Během tohoto provozního režimu taxametr nic nezobrazuje. Pokud je vozidlo v pohybu, taxametr zapisuje ujetou vzdálenost do příslušného registru. V privátním režimu stiskněte tlačítko 1 pro vstup do režimu "Volný".

#### · Režim Volný

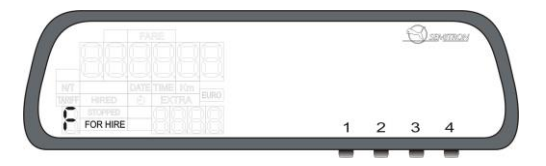

Během tohoto provozního režimu taxametr nepočítá žádné poplatky. Informace o ujeté vzdálenosti bez pasažéra je registrována. Je zobrazováno písmeno 'F' a znamení "Volný". V režimu "Volný" se tlačítkem 2 přesunete k výběru tarifu pro režim "Obsazeno".

### · Režim Obsazeno

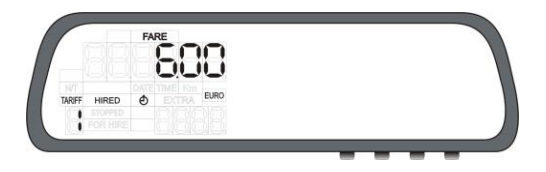

Během tohoto provozního režimu taxametr zobrazuje účtované jízdné pro probíhající jízdu a součet příplatků účtovaných jak automaticky nebo manuálně.

Během režimu "Obsazeno" jsou zobrazeny příznaky "Jízdné", "Tarif", "Obsazeno", "Kč" a "Příplatky" (pokud byly naúčtovány).

Znak hodin bude zobrazen v případě, že taxametr účtuje čekací sazbu, tj. pokud se vozidlo pohybuje pod přepínací rychlostí. Tlačítkem 2 listujete postupně mezi všemi sazbami. Pro přechod do módu "Jízdné" (Pokladna) stiskněte tlačítko 1.

#### · Režim Jízdné / Pokladna

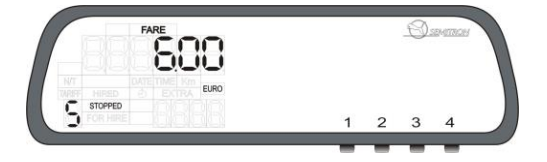

Během tohoto provozního režimu taxametr zobrazuje účtovanou částku (jízdné + příplatky). Jsou zobrazeny příznaky "Kasa", "Kč" a písmeno 'C'. Pro ukončení probíhající taxi jízdy stiskněte tlačítko 1 pro hotovost nebo podržte tlačítko 2 po dobu 3 sekund pro bezhotovostní platbu.

#### <u>3. Provoz</u>

## 3.1 Začátek nové jízdy (nájmu)

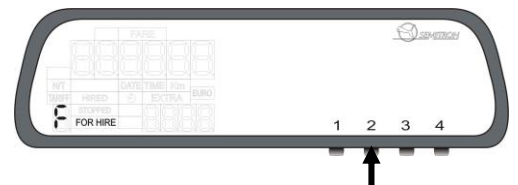

V režimu "Volný" stiskněte tlačítko 2 pro začátek nové jízdy.

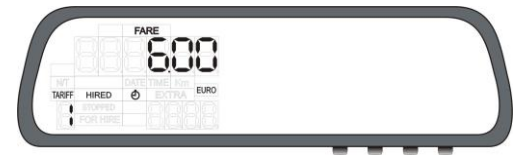

Nový režim jízda/nájem aktivní. Taxametr může automaticky vybrat vhodný počáteční tarif (pokud je naprogramováno) nebo můžete vybírat požadovaný tarif tlačítkem 2. Vybraný tarif potvrdíte tlačítkem 1 a taxametr se přepne do režimu "Obsazeno"

#### 3.2 Přidat příplatek během "Obsazeno"

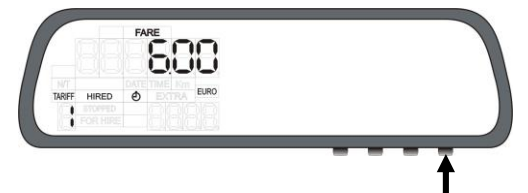

Během režimu "Obsazeno" stiskněte tlačítko 4 pro přidání příplatku po naprogramovaném kroku.

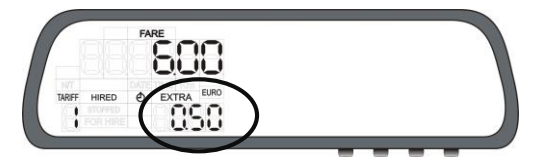

Příplatek byl přidán na displeji "Příplatek". Držte tlačítko 3 a následně stiskněte tlačítko 2 pro zobrazení součtu jízdného + příplatek (pokud je naprogramováno). Celková suma bude zobrazen na displeji "Jízdné" po několik sekund. Kombinací tlačítek 3+4 můžete příplatky vymazat a začít znovu.

#### 3.3 Přidání před-programovaného příplatku během "Obsazeno"(volitelné)

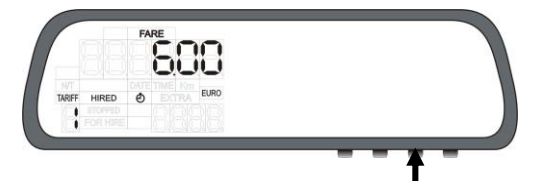

V režimu "Obsazeno" opakovaně stiskněte tlačítko 3 pro výběr před-programovaného příplatku.

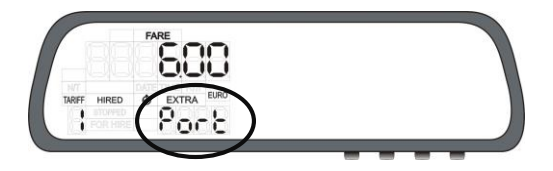

Držte tlačítko 4, dokud se neobjeví účtovaný příplatek. Účtovaný příplatek bude zobrazen po 3 sekundy a následně bude zobrazena celková suma příplatků.

Před-programovaný příplatek lze použít pouze jednou za jízdu.

#### 3.4 Vypnutí svítilny v režimu "Volný"

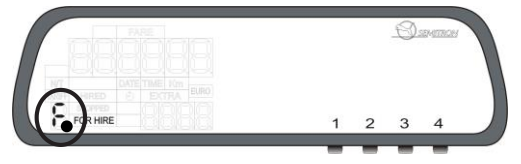

Během režimu "Volný" podržte tlačítko 3 a následně stiskněte tlačítko 4 pro vypnutí svítilny. Vedle písmena "F" se objeví tečka pro signalizaci vypnuté svítilny. Po dokončené taxi jízdě bude svítilna opět svítit (podporováno od FW 1.7.65 a vyšších).

#### 3.5 Přesun do režimu "Jízdné"

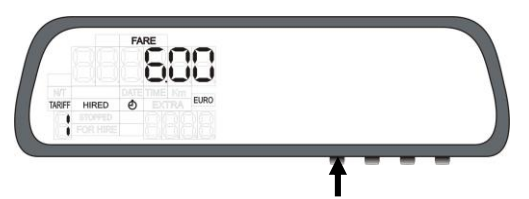

V režimu "Obsazeno" stiskněte tlačítko 1 pro přesun do režimu "Jízdné" (pokladna).

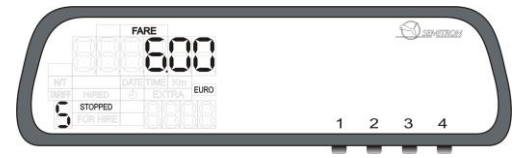

Taxametr v režimu "Jízdné". Taxametr zobrazuje sumu jízdného+příplatků po několik sekund. Příplatky lze stále přidávat.

#### 3.6 Přidání příplatku v režimu "Jízdné"

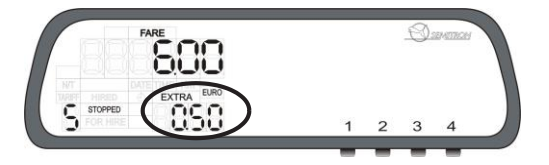

Během režimu "Jízdné" stiskněte tlačítko 4 pro přidání příplatku. Příplatek bude zobrazen v displeji "Příplatek". Kombinací tlačítek 3+4 příplatek smažete.

#### 3.7 Přidání před-programovaného příplatku v režimu "Jízdné" (volitelné)

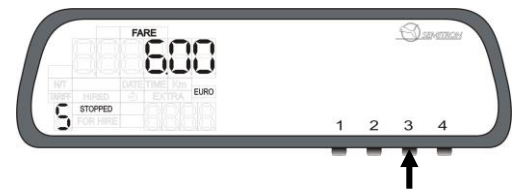

Během režimu "Jízdné" stiskněte tlačítko 3 pro výběr předprogramovaného příplatku.

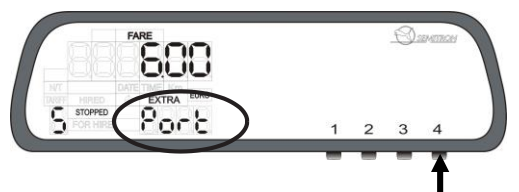

Držte tlačítko 4, dokud se neobjeví účtovaný příplatek. Účtovaný příplatek bude zobrazen po dobu 3 sekund a následně bude zobrazena celková suma příplatků.

Před-programovaný příplatek lze použít pouze jednou za jízdu.

### 3.8 Zobrazení jízdného + příplatku

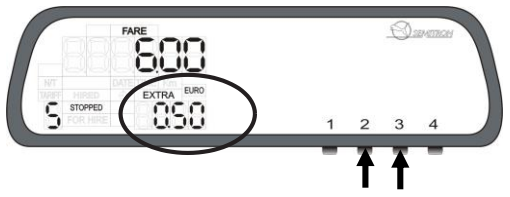

Pokud taxametr není nastaven pro automatické zobrazení součtu jízdného a příplatku, v režimu "Jízdné" podržte tlačítko 3 a stiskněte tlačítko 2 pro zobrazení součtu.

## 3.9 Ukončení současné jízdy / nájmu

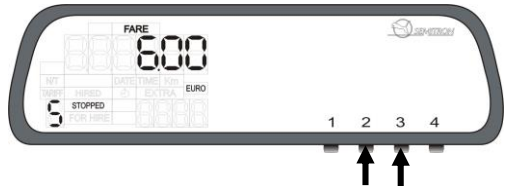

Během režim "Jízdné" stiskněte tlačítko 1 pro účtování hotovosti nebo držte tlačítko 2 po dobu 3 sekund pro účtování bezhotovostní platby (kredit) a tím ukončíte současný nájem (jízdu). Taxametr automaticky vytiskne účtenku a vrátí se do režimu "Volný".

#### 3.10 Zobrazení jízdného poslední jízdy (volitelné)

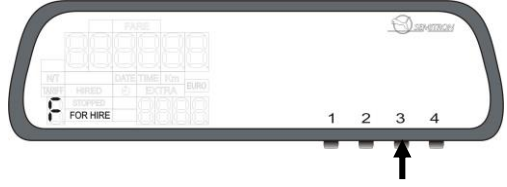

Během režimu "Volný" stiskněte tlačítko 3.

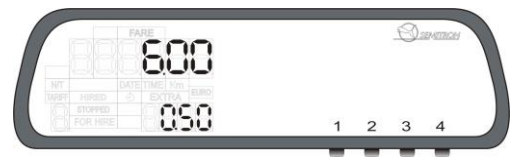

Bude zobrazeno jízdné a příplatky poslední jízdy, pokud během současné směny k nějaké placené jízdě došlo. Dlouhým stiskem tlačítka 3 bude vytištěna kopie účtenky poslední jízdy.

#### 3.11 Změna jasu

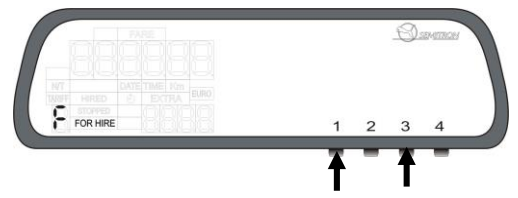

Během režimu "Volný" držte tlačítko 3 a stiskněte tlačítko 1 pro změnu jasu.

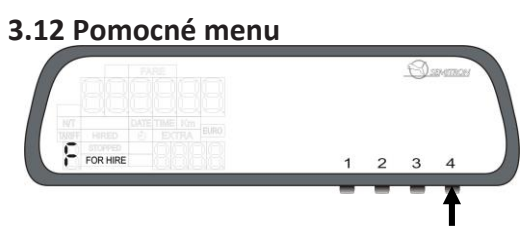

Během režimu "Volný" nebo v privátním režimu stiskněte tlačítko 4 pro vstup do Pomocného menu.

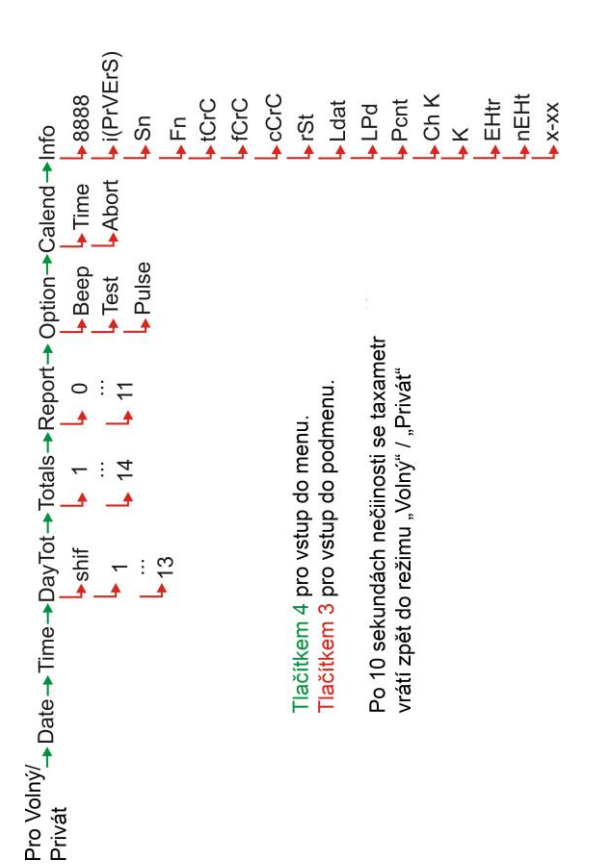

#### 3.12.1 Strom pomocného menu

#### 3.12.2 Popis pomocného menu

| Denní součty (směna)                    | Celkové součty                                     | Reporty                                       |
|-----------------------------------------|----------------------------------------------------|-----------------------------------------------|
| drid: ID řidiče                         | 1: Celková ujetá vzdálenost (Volný,                | 0: Nápověda                                   |
| shif: Číslo směny                       | Obsazeno, Jízdné, privát)                          | 1: Report současné směny                      |
| 1: Celková ujetá vzdálenost (Volný,     | 2: Ujetá vzdálenost (Volný, Obsazeno,              | (částečný)                                    |
| Obsazeno, Jízdné)                       | Jízdné)                                            | 2: Reporty směn 2 dnů                         |
| 2: Ujetá vzdálenost (Obsazeno, Jízdné)  | <ol> <li>Ujetá vzdálenost mezi směnami</li> </ol>  | <ol> <li>Reporty posledních 2 směn</li> </ol> |
| 3: Ujetá vzdálenost mezi směnami        | (Privát)                                           | 4: Obecný součtový report                     |
| 4: Čas od počátku směny (hh:mm)         | 4: Ujetá vzdálenost (Obsazeno, Jízdné)             | 5: Posledních 6 účtenek                       |
| 5: Celkový počet jízd od začátku směny  | <ol> <li>Celková vzdálenost s pasažérem</li> </ol> | 6: Kopie poslední účtenky                     |
| 6: Celkový příjem v hotovosti během     | (Volný, privát)                                    | 7: Kontrola taxametru                         |
| směny                                   | 6: Celkový počet jízd                              | 8: i-Button (poslední data)                   |
| 7: Celková daň z příjmu v hotovosti     | 7: Celkový příjem v hotovosti                      | 9: i-Button (veškerá data)                    |
| během směny                             | 8: Celková daň z příjmu v hotovosti                | 10: Poslat fiskální paměť                     |
| 8: Celkový bezhotovostní příjem během   | 9: Celkový bezhotovostní příjem                    | na sériový port                               |
| směny                                   | 10: Celková daň z bezhotovostního                  | 11: Poslat celkové součty                     |
| 9: Celková daň z bezhotovostního        | příjmu                                             | na sériový port                               |
| příjmu během směny                      | 11: Celkové jízdné                                 | 12: Totalizér na sériový port                 |
| 10: Celkové jízdné ve směně             | 12: Celkové příplatky                              | 13: Týdenní report                            |
| 11: Celkové příplatky                   | 13: Celkový příjem (jízdné + příplatky)            | 14: Měsíční report                            |
| 12: Celkový příjem (jízdné + příplatky) | 14: Daň z celkového příjmu (hotovost +             | 15: Roční report (Minulý rok)                 |
| 13: Daň z celkového příjmu (hotovost +  | kredit)                                            | 16: Report od data x do y                     |
| kredit)                                 |                                                    | 17: Report jmen řidičů                        |

12

| Info  | <ul> <li>x-01: Nástupní sazba</li> <li>x-02: Nástupní sazba 1</li> <li>x-03: Sazba tarifu</li> <li>x-04: Hodnota vzdálenosti</li> <li>x-05: Hodnota čekaci sazba</li> <li>x-06: Počáteční vzdálenost</li> <li>x-07: Počáteční čas</li> <li>x-09: Nárůst</li> </ul>                                                                                                    |
|-------|----------------------------------------------------------------------------------------------------|
|       | 8888: Prověří zobrazovací<br>jednotku<br>PruErs: Verze Firmware<br>Sn: Sériové číslo<br>Fn: Sériové číslo<br>Fn: Sériové číslo fitskální paměti<br>CrC: kontrolní součet firmware<br>(výrobce)<br>CrC: kontrolní součet firmware<br>(víri)<br>CrC: kontrolní součet firmware<br>(víri)<br>CrC: kontrolní součet firmware<br>(víri)<br>CrC: kontrolní součet firmware<br>(víri)<br>CrC: Počtet odpojení od napájení<br>Ldat: Datum ukončení leasingu<br>Ldat: Datum posledního<br>programování<br>Crt. Počítadlo programování<br>Crt. Počet změn konstanty K<br>K: Kontanta K vozidla (puls/km) |
| Volby | Beep: Povolí/zakáže zvuk<br>Test: Test taxametru<br>Pulse: Zobrazí příchozí impulzy                                                                                                    |

#### 3.12.3 Příklady používání pomocného menu

· Tisk Reportu 6 (Kopie poslední účtenky)

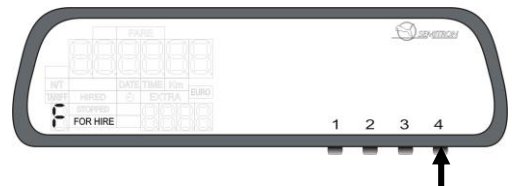

Během režimu "Volný" nebo privátního režimu stiskněte 5x tlačítko 4, dokud se neobjeví podmenu Report.

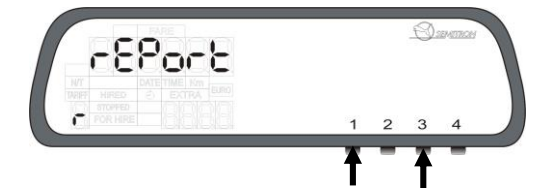

Stiskněte tlačítko 3 (celkem 7x), dokud se neobjeví číslice 6. Tlačítkem 1 můžete kdykoliv opustit pomocné menu.

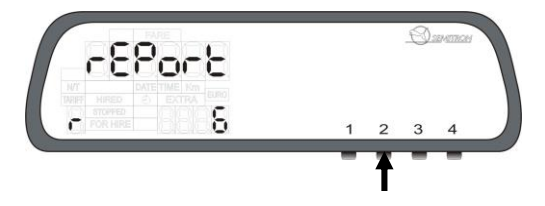

Stiskněte tlačítko 2 pro potvrzení volby a pro tisk reportu 6.

#### · Zobrazit Total 12 (celkové příplatky)

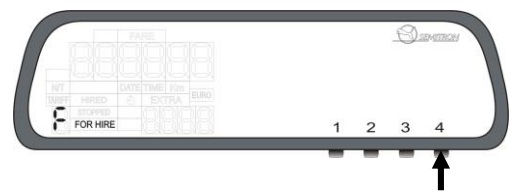

Během režimu "Volný" nebo privátního režimu stiskněte 4x tlačítko 4, dokud se neobjeví podmenu Totals.

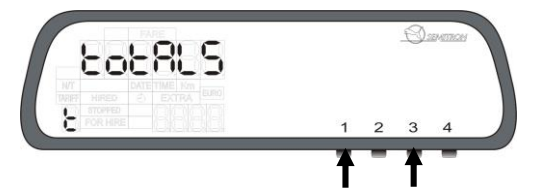

Stiskněte tlačítko 3 (celkem 12x), dokud se na displeji "Příplatek" neobjeví číslice 12. Tlačítkem 1 můžete kdykoliv opustit pomocné menu.

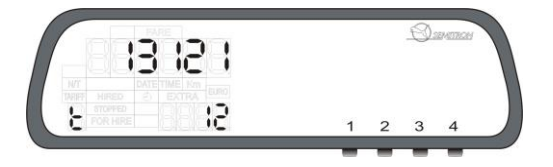

Je zobrazen Totalizér (celkový součtový registr) 12.

## 3.13 Úprava času

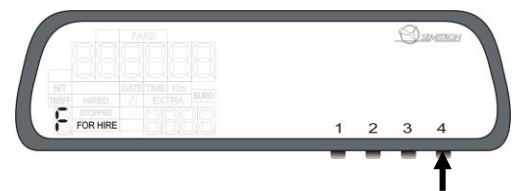

Během režimu "Volný" nebo v privátním režimu lze upravit čas taxametru až o 2min/týden volbou "Calend" v pomocném menu. Stiskněte tlačítko 4 (celkem 7x) pro zobrazení "Calend" submenu.

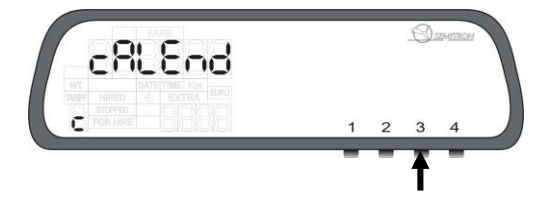

Potvrďte vstup do submenu "Calend" tlačítkem 3.

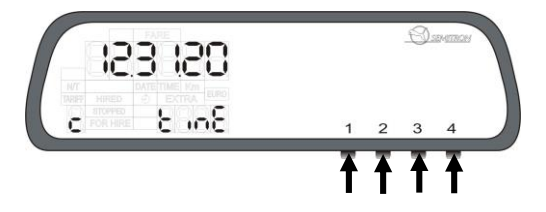

Hodnotu času zvýšíte tlačítkem 1 nebo hodnotu snížíte tlačítkem 2.

Stiskem tlačítka 3 činnost zrušíte anebo tlačítkem 4 úpravu potvrdíte.

#### 3.14 Reporty klíče i-button (pouze při použití

#### systému iButton)

Provozovatelé taxi flotily mohou sbírat reporty směny řidičů použitím i-Button. V režimu "Volný" nebo v privátním módu stiskněte tlačítko 4 (celkem 5x), dokud se neobjeví submenu "Report".

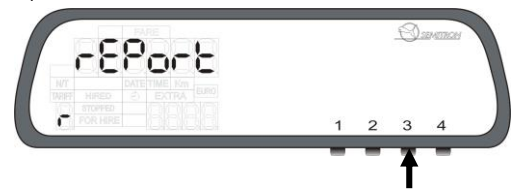

Následně stiskněte tlačítko 3, dokud se nezobrazí Report 11.

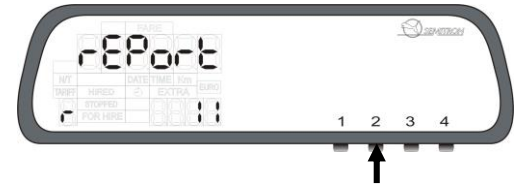

Následně stiskněte tlačítko 2 pro vstup do "i-button" reportu.

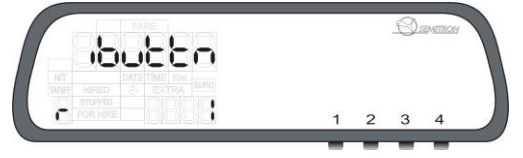

Přiložte i-Button k i-Button podložce taxametru a počkejte, dokud se neobjeví na displeji "End" (viz Příloha 1).

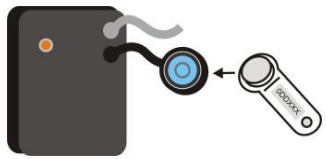

Stiskněte tlačítko 1 pro návrat do režimu "Volný" nebo privát.

#### 3.15 Report 16: report od záznamu x do y

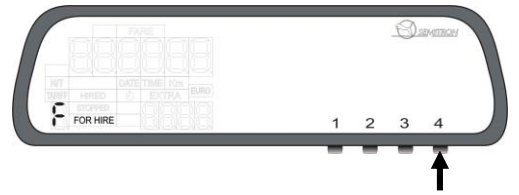

Během režimu "Volný" nebo v privátním režimu můžete vytisknout report od záznamu x do záznamu y, kde x, y jsou pořadová čísla jednotlivých záznamů.

Stiskněte tlačítko 4 (celkem 5x) pro zobrazení do submenu "report".

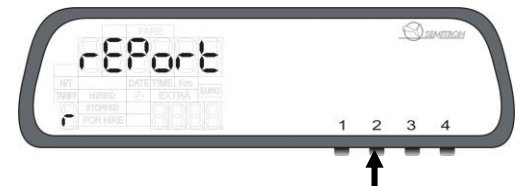

Stiskněte tlačítko 3 (celkem 17x) pro zobrazení reportu 16.

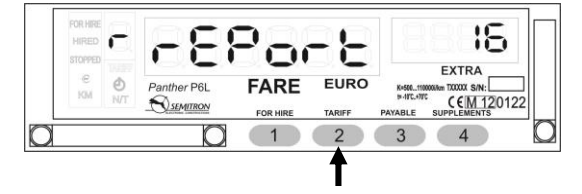

Stiskněte tlačítko 2 pro vstup do reportu 16. Počáteční požádáni o zadání počátečního pořadového čísla záznamu.

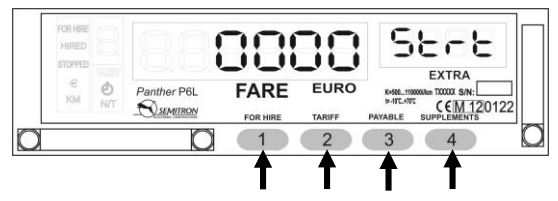

Tlačítko 1 pro zvýšení hodnoty blikající číslice.

Tlačítko 2 pro změnu místa blikající číslice.

Tlačítko 3 pro zrušení.

Tlačítko 4 pro potvrzení.

Budete požádání o vložení konečného čísla záznamu.

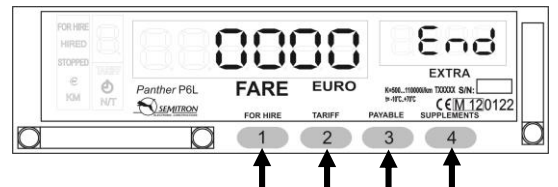

Tlačítko 1 pro zvýšení hodnoty blikající číslice.

Tlačítko 2 pro změnu místa blikající číslice.

Tlačítko 3 pro zrušení.

Tlačítko 4 pro potvrzení.

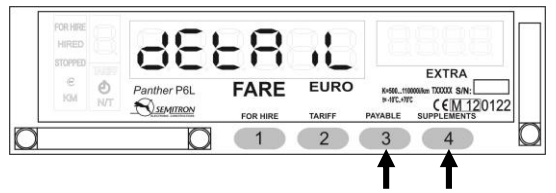

Tlačítkem 3 zvolte podrobný (detail) nebo stručný (brief) report. Tlačítkem 4 vytisknete report.

#### 3.16 Report 17: report od data x do y

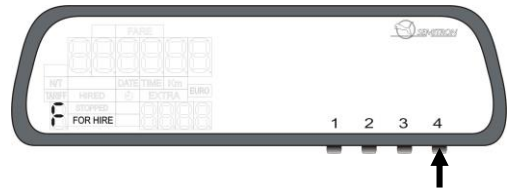

Během režimu "Volný" nebo v privátním režimu můžete vytisknout report od data x do data y, kde x,y jsou data ve formátu (dd:mm:rr) jednotlivých záznamů.

Stiskněte 4 (celkem 5x) pro zobrazení podmenu "report".

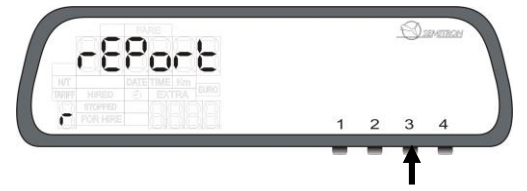

Stiskněte tlačítko 3 (celkem 18x) pro zobrazení reportu 17.

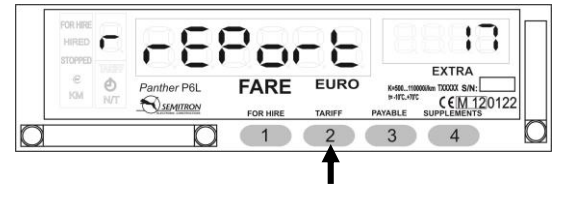

Stiskněte tlačítko 2 pro vstup do reportu 17. Budete vyzvání pro vložení počátečního data záznamu.

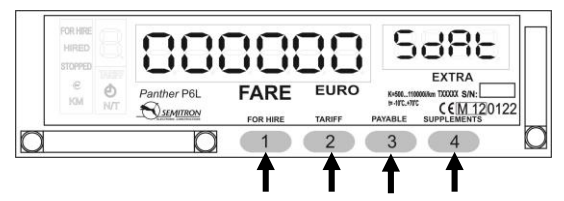

Tlačítko 1 pro zvýšení hodnoty blikající číslice.

Tlačítko 2 pro změnu místa blikající číslice.

Tlačítko 3 pro zrušení.

Tlačítko 4 pro potvrzení.

Budete vyzvání pro vložení konečného data záznamu.

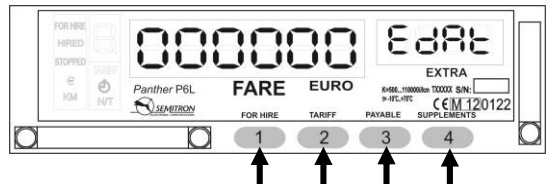

Tlačítko 1 pro zvýšení hodnoty blikající číslice.

Tlačítko 2 pro změnu místa blikající číslice.

Tlačítko 3 pro zrušení.

Tlačítko 4 pro potvrzení.

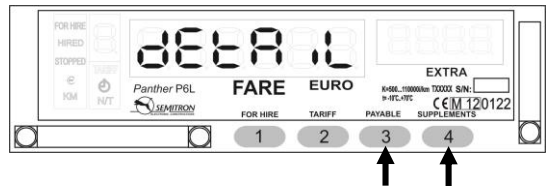

Tlačítkem 3 zvolte podrobný (detail) nebo stručný (brief) report. Tlačítkem 4 vytisknete report.

#### 3.17 Otevření nové směny

#### 3.17.1 Otevření nové směny tlačítky

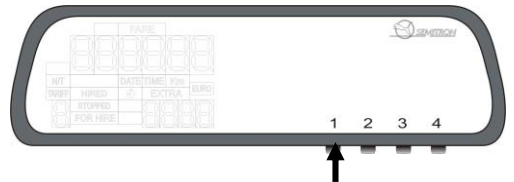

Během privátního režimu taxametru stiskněte tlačítko 1 pro otevření nové směny.

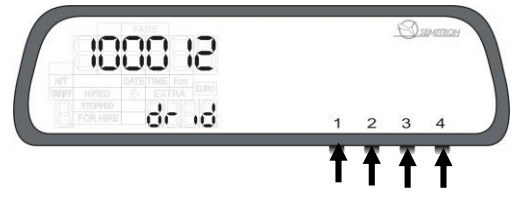

Taxametr vás vyzve k zadání Identifikace řidiče (pokud je naprogramováno), jinak nová směna začne automaticky.

Pro vložení správného id řidiče:

Tlačítko 1 pro zvýšení hodnoty blikající číslice.

Tlačítko 2 pro změnu místa blikající číslice.

Tlačítko 3 pro zrušení nebo návrat do privátního režimu Tlačítko 4 pro otevření nové směny řidiče

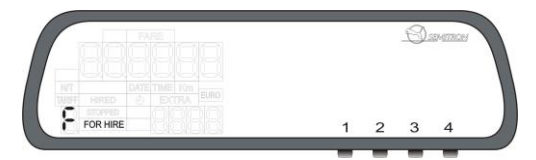

Taxametr je připraven v režimu "Volný".

#### 3.17.2 Otevření nové směny i-Button (volitelné) (pouze při využití iButton systému)

Taxametr lze naprogramovat pro otevření/uzavření směny pomocí i-Button. Funkce vyžaduje taxametr připojený k ibutton podložce. Jakmile je zvolený systém i-Button, taxametr nemůže dále využívat pro otevírání/uzavření směny tlačítka taxametru.

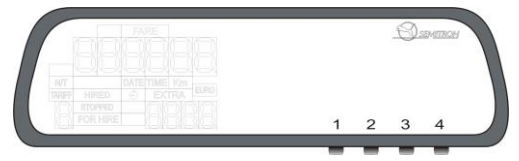

Během režimu privát, přiložte klíčenku i-Button k podložce i-Button (viz Příloha 1).

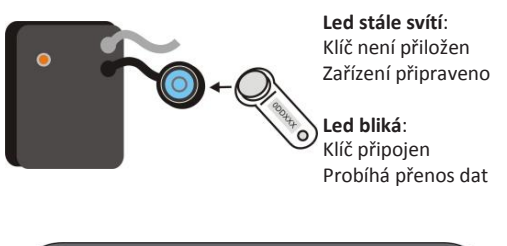

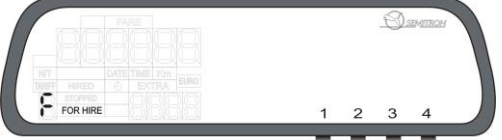

Z klíčenky je přeneseno číslo řidiče, které potvrdíte tlačítkem 4. Následně je taxametr připraven k provozu v režimu "Volný".

#### 3.18 Ukončení současné směny

#### 3.18.1 Ukončení současné směny tlačítky

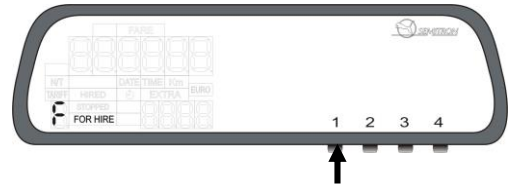

Během režimu "Volný" stiskněte tlačítko 1 pro ukončení směny.

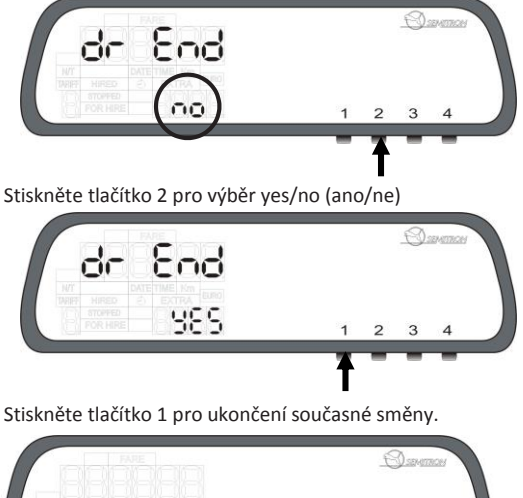

Směna je ukončena.

#### 3.18.2 Ukončení současné směny i-Button (volitelně)

Taxametr lze naprogramovat pro otevření/uzavření směny pomocí i-Button. Funkce vyžaduje taxametr připojený k ibutton podložce. Jakmile je zvolený systém i-Button, taxametr nemůže dále využívat pro otevírání/uzavření směny tlačítka taxametru.

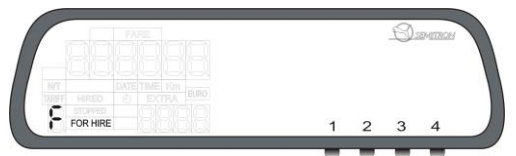

Během režimu "Volný" přiložce klíč i-Button ke i-Button podložce taxametru. Taxametr napíše **End** a vytiskne report směny.

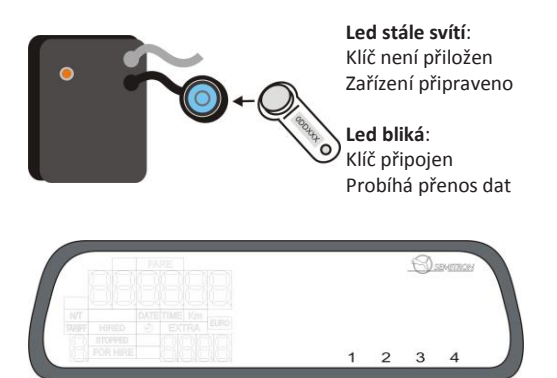

Taxametr je vypnutý (v privátním režimu).

#### 4. Reporty

#### Pro tisk reportů je vyžadována tiskárna.

Dókujeme za svezeni Kč/min 6.0 Kč/km 28.0 28-01-2013 28-01-2013 28-01-2013 km ZAKLADNÍ CENA KÖ \* UČTENK/ CISLO UČTENKY www.iveka.cz lakub Wosvka Hod : Mi n 00 : 00 Lvokn W-KONSTANTA 21.00% DPH 170 00 Prah CAR 1D 1234 ID RIDICE MEZ I SOUCET PR / PLATKY 8.228 6 Inická Do mista: UJETO Z mista: CELKEM START KONEC 131.0 0 Jakub Wosvka \*1982 Kč/km 28.0 Kč/mi km ZAKLADNÍ CENA Kô 2 - 10 CISLO UČTENKY W-KONSTANTA 21.00% DPH MEZ I SOUCET PR I PLATKY Dělnická 1 170 00 Pra CAR ID 123 ID RIDIČE 8m 3.228 Hod: Min 00:00 Do mista: Z mista: UJETO CELKEM Czech 10: 49 MUTAC START 0

# \* DENNÍ REPORT \*

| CÍSLO ÚČTENK                                                                                                | Y                                            | 000015                                                                                                    |
|----------------------------------------------------------------------------------------------------|----------------------------------------------|----------------------------------------------------------------------------------------------------|
| Czech lveka<br>IČ: 49678647<br>DIČ: CZ49678<br>Dělnická 15<br>170 00 Praha<br>CAR ID 1234                   | s.r.o<br>647<br>1 7                          | -                                                                                                    |
| ID ŘIDIČE<br>Jakub Wosyka                                                                                   | * 198                                        | 000001                                                                                                    |
| TAXAMETR                                                                                                    |                                              | 120505                                                                                                    |
| TISKÁRNA<br>PROGRAM VER<br>KONSTANTA W<br>PROG.DATUM                                                        | P6<br>18 -                                   | LP45N<br>v1.7.62<br>4000<br>01-2013                                                                           |
| START 28-0<br>KONEC 28-0                                                                                    | 1-2013                                       | 12:22<br>12:26                                                                                                |
| REPORT                                                                                                    | SMEN                                         | Y                                                                                                    |
| CELKOVÉ<br>OBSAZENÉ<br>SOUKROMÉ<br>POČET JÍZD<br>PŘÍPLATKY<br>JÍZDNÉ<br>DPH<br>HOTOVOST<br>KREDIT<br>TRVÁNÍ | km<br>km<br>Kč<br>Kč<br>Kč<br>Kč<br>Kč<br>Kč | 3.2<br>3.2<br>3.0<br>1100<br>131.0<br>40.1<br>231.0<br>0.0<br>04min                                           |
| CELKOV                                                                                                    | REPO                                         | RT                                                                                                    |
| CELKOVĚ<br>SMĚNA<br>SOUKROMÉ<br>OBSAZENÉ                                                                    | km<br>km<br>km                               | 32.1<br>15.2<br>16.9<br>11.9                                                                                  |
| POČET JÍZD<br>HOTOVOST<br>KREDIT<br>PŘÍPLATKY<br>JIZDNE                                                     | KČ<br>KČ<br>KČ                               | $     \begin{array}{r}       3 \\       789.0 \\       0.0 \\       300.0 \\       489.0 \\     \end{array} $ |

## \* KONTROLA TAXAMETRU \* Czech Iveka s.r.o IČ: 49678647 DIČ: CZ49678647 Dělnická 15 170 00 Praha 7 CAR ID 1234 SCHVALENI T10204 TAXAMETR 120305 TISKARNA LP43N PROCRAM VERS: P6v1.7.62 PROCRAM CRC: 755C CELKOVE km 15.2 SMENA 1.9 POČET J (ZD S CELKEM Kč 789.0 PŘIPLATKY Kč 300.0 W-KONSTANTA: 4000 PROG. DATUM 18-01-2013 3 ÚČTENKA PŘÍPLATKY 100.0 MAX PŘÍPLATKY 3000.0 % DPH-\* 21.00% (Praha) 40.0 NASTUP 40.0 HODNOTA VZDÁL. 28.0 HODNOTA-CAS 360.0 POCATECNI VZDÁL. 0 RROK CENY 1.0 % DPH 21.00% (Praha) 8 DPH 21.00% (Sleva 1) NASTUP HODM NASTUP 40.0 HODNOTA VZDÁL. 25.0 HODNOTA - CAS 360.0 POCÁTECNI VZDÁL. 0 POCÁTECNI VZDÁL. 0 KROK CENY 1.0 % DPH 21.00% (Sleva 2) 21 (S16Va 2) NASTUP 30.0 HODNOTA VZDAL. 22.3 HODNOTA-CAS 360.0 POCATECNI VZDAL. 0 POCATECNI VZDAL. 0 KROK CENY 1.0 0 % DPH 21.00% 10 (Sleva 2) NASTUP % DPH (Nuly) 0.0 NASTUP 0.0 HODNOTA VZDAL 0.0 HODNOTA -CAS 0.0 POCATECHI CAS 0.0 KROK CENY 1.0 % 0.0 % DPH 21.00% 1.0 iP IP (Prome NASTUP (Promenny 1) NASTUP 30.0 HODNOTA VZDÁL 19.0 HODNOTA VZDÁL 19.0 POCATECNI CAS 360.0 POCATECNI CAS 0 KROK CENY 1.0 % DPH 21.00% ANSTUP 30.0 HODNOTA VZDÁL. 17.0 HODNOTA-CAS 360.0 POCATECNI VZDÁL. 0 POCATECNI VZDÁL. 0 KROK CENY 1.0 0 % DPH 21.00% 0 (Proměnny 2) NÁSTUP

#### Příloha 1: i-Button

Taxametr P6S je kompatibilní s technologií klíčů i-Button. Existují 2 druhy klíčů.

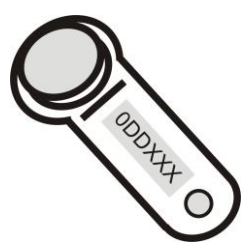

 i-Button klíč vlastníka je používán pro otevření/uzavření směny a sběr dat všech řidičů z paměti taxametru.

 i-Button klíč řidiče je používán pro otevření/uzavření směry a sběr dat současné směny daného řidiče.

Přiložte klíč i-Button ke i-button podložce taxametru pro nahrání dat z taxametru (viz 3.15.2-3.16.2 a 3.14 ).

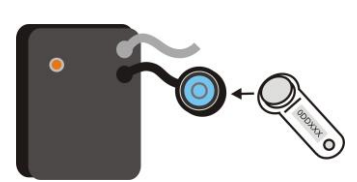

Led stále svítí: Klíč není přiložen Zařízení připraveno

**Led bliká**: Klíč připojen Probíhá přenos dat

Následně přiložte klíč i-Button k PC adaptéru pro import dat

do PC Software.

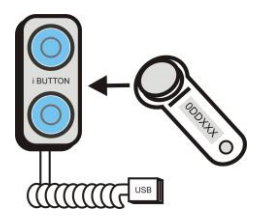

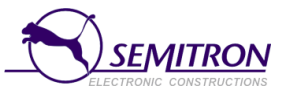

| CE                                                                                    |                                                                                                    |  |  |  |  |
|---------------------------------------------------------------------------------------|----------------------------------------------------------------------------------------------------|--|--|--|--|
| Declaration of conformity<br>Konformitätserklärung                                    |                                                                                                    |  |  |  |  |
| Manufacturer:<br>Hersteller:                                                          | Semitron S.A.<br>Industrial area of Sindos Thessaloniki<br>570 22 Sindos<br>Thessaloniki<br>Greece                            |  |  |  |  |
| Type/Model:<br>Typ/ModelI:                                                            | Taximeter P6L                                                                                                    |  |  |  |  |
| No. of the EC type examination certificate:<br>Nr. Der EG-Baumusterprüfbescheinigung: | T10204                                                                                                    |  |  |  |  |
| Notified Body:<br>Benannte Stelle:                                                    | NMi Certin B.V.                                                                                                    |  |  |  |  |
| Serial:<br>Seriennummer:                                                              |                                                                                                    |  |  |  |  |
| Mechanical environment class:<br>Mechanische Umgebungsklasse:                         | M3                                                                                                    |  |  |  |  |
| Electromagnetic environment class:<br>Elektromagnetische Umgebungsklasse:             | E3                                                                                                    |  |  |  |  |
| Temperature range:<br>Temperaturbereich:                                              | -10 °C / +70 °C                                                                                                    |  |  |  |  |
| in accordance:<br>Konsonant:                                                          | The "Metrologiewet" (Stb. 2006, 137)<br>as Dutch implementation of Directive<br>2004/22/EC on measuring instruments<br>(MID). |  |  |  |  |
| Thessaloniki, April 22 <sup>rd</sup> , 2011                                           | The Manufacturer<br>Der Hersteller                                                                                            |  |  |  |  |

SEMITRON S.A. - Výrobce: Průmyslová zóna Sindos, Soluň, GR 57022 - email: info@semitron.gr - http://www.semitron.gr

Distributor pro ČR Czech lveka s.r.o., Dělnická 15, Praha 7, 170 00 - email: info@iveka.cz - http://www.iveka.cz